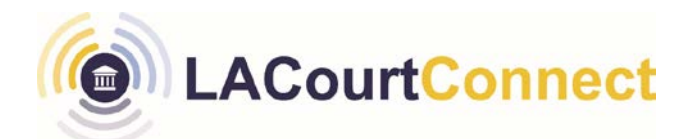

### Signing in and Scheduling a Remote Appearance for LACourtConnect

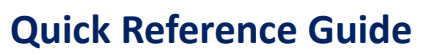

2023

**LACourtConnect** is part of the Court's Access LACourt | Your Way initiative and provides a convenient option for appearing in court without having to visit a court location. This Quick Reference Guide (QRG) outlines how to sign-in to LACourtConnect and register for a remote appearance.

You must have a CourtID to sign into LACourtConnect using the steps below.

### Sign in to LACourtConnect

- 1. Go to https://my.lacourt.org/laccwelcome and click on Sign In.
- 2. Enter your email address.
- 3. Enter your password.
- 4. Click on Sign in.
- 5. LACourtConnect homepage will appear upon successful sign in.

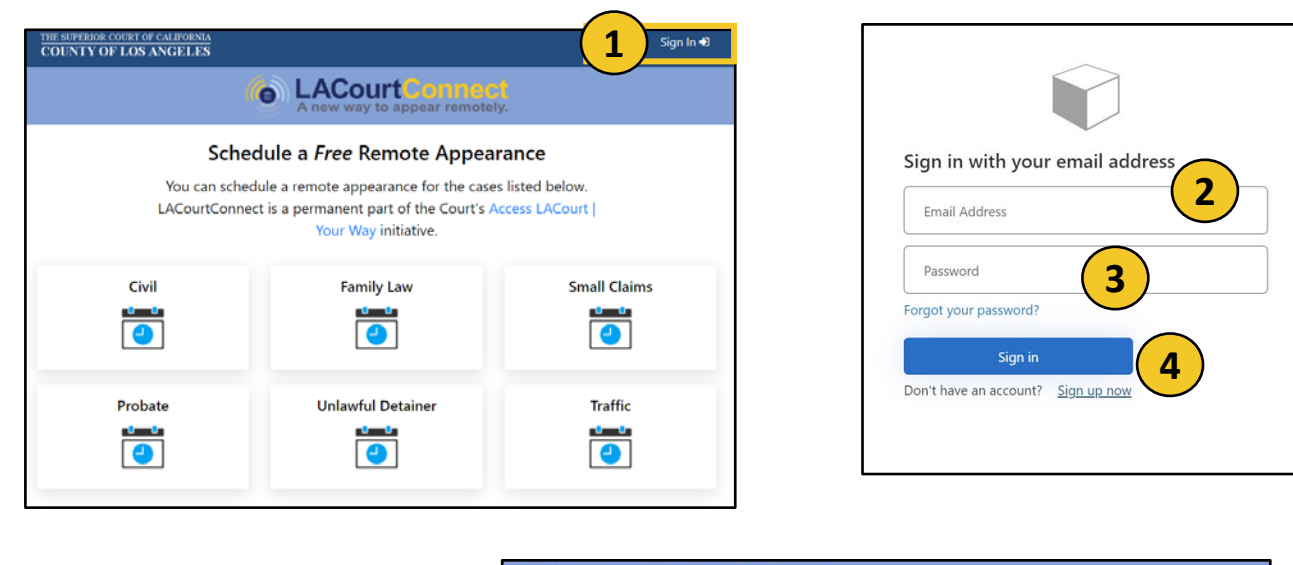

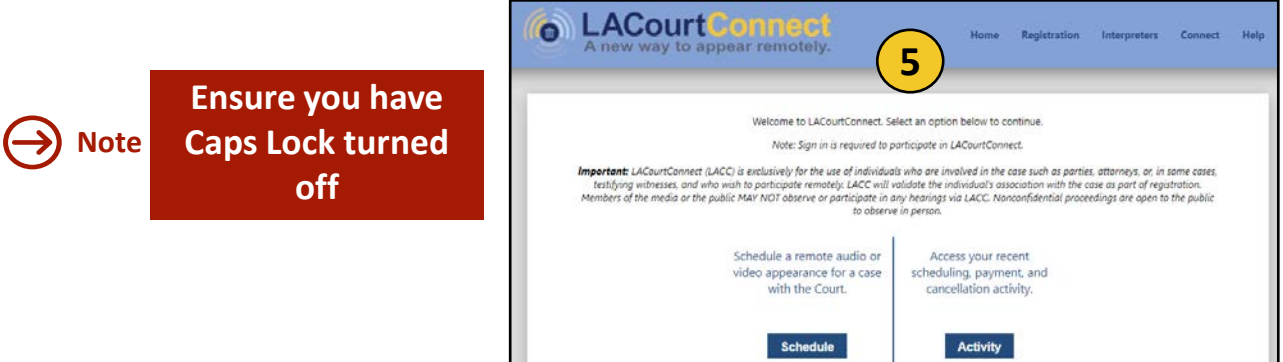

## Signing in and Scheduling a Remote **Appearance for LACourtConnect**

Once you have created a CourtID and are signed in, you can proceed to schedule a Remote Appearance by following the steps below

LACourt

#### Search for a Case

**LACourtConnect** 

- Click Schedule. 1.
- Enter the case number. 2.
- Click Lookup Case. 3.
- 4. Cases found will display.
- 5. If case information is correct, click Proceed to Step 2.

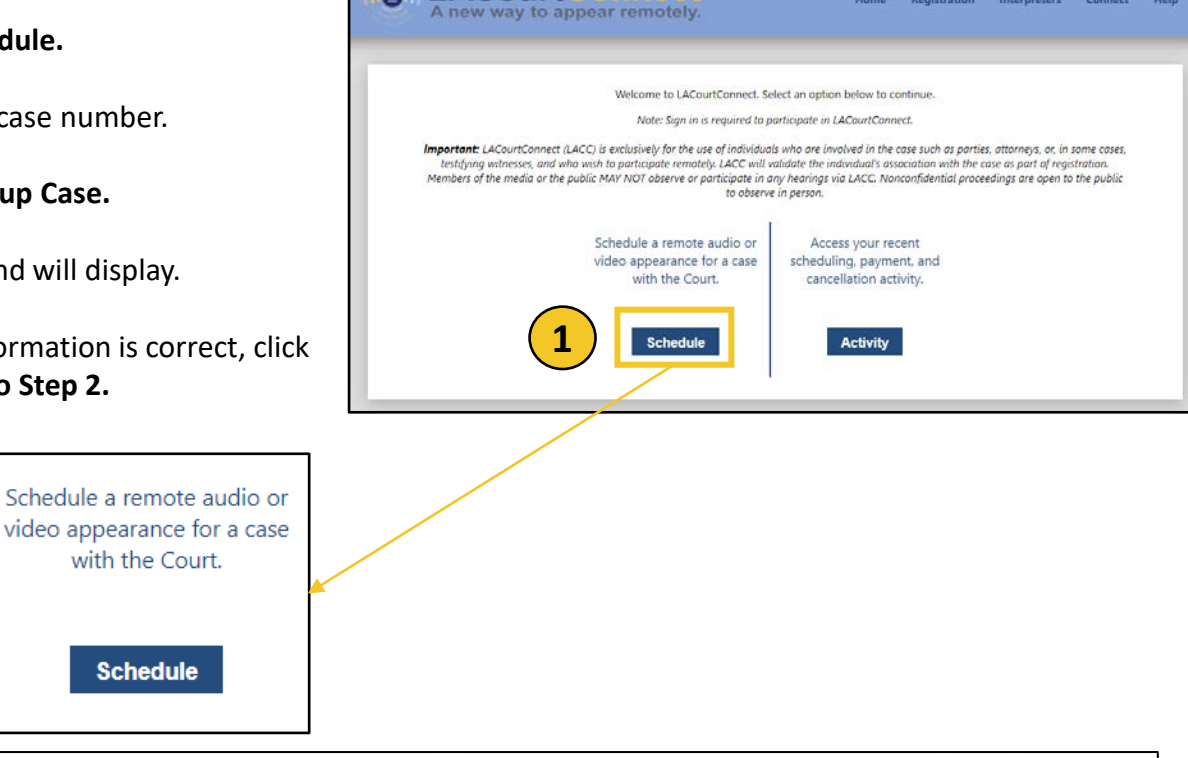

| Step 1                          | Step 2           | Step 3          | Step 4   |
|---------------------------------|------------------|-----------------|----------|
| earch For A Case                | Attendee Info    | Select Hearings | Finalize |
| iter your fuil case number, ieu | ers and numbers. |                 |          |

Schedule an Appearance Effective Date: 12/11/2023 Page: Page 2 of 4

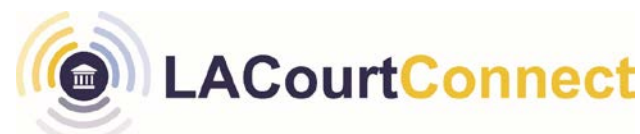

#### **Attendee Info**

- 1. Select to participate in hearing as an Attorney, Party to the Case, or Other.
- 2. Enter required information.
- 3. Click Proceed to Step 3.

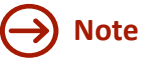

**Note:** All attendees must register with separate Attendee emails. Attendees that attend a hearing cannot register with the same email as another attendee in the same hearing.

If you are a party to the case, please select your name. If you are an Attorney or Other, select the party you represent. For attorneys that represent more than one party, it is only necessary to select one party at this time.

| Step 1<br>Search For A Case | Step 2<br>Attendee Info | Step 3<br>Select Events             | Step 4<br>Finalize & Pay        |
|-----------------------------|-------------------------|-------------------------------------|---------------------------------|
| Attendee 🔿 An Attorney 🗨    | A Party to the Case (   | ) Other<br>Party Name               |                                 |
| ppeterson@ati-connect.com   |                         | Captain America                     |                                 |
| Confirm Email               |                         | Additional email addr<br>(optional) | esses for appearance informatic |
| ppeterson@au-connect.com    |                         | Superman@gothan                     | n.ci                            |
| Attendee Phone              |                         | Schedule a reminder                 | by:                             |
| (213)867-5                  |                         | Z Email                             |                                 |
|                             |                         |                                     |                                 |

### Schedule Appearance

- Events available by remote attendance for the given case will display.
- 7. Select desired event.
- 8. Click Proceed to Step 4

Select Events

**LACourtConnect** 

| ~                  | Step 1<br>Search For A Case                            | • 5                                                | Step 2<br>Attendee Info | Step 3<br>Select Events | Step 4<br>Finalize & Pay |
|--------------------|--------------------------------------------------------|----------------------------------------------------|-------------------------|-------------------------|--------------------------|
| <b>ND</b><br>Party | C-1235 - Marvel vs<br>y: Captain America<br>Event Time | DC Comics                                          | ** Registration<br>Fee  | Total Fees              |                          |
|                    | 2/3/2022 2:00 PM<br>2/5/2022 2:00 PM                   | DDD - Court Hearing 123<br>DDD - Court Hearing 123 | 4 \$0.00<br>4 \$0.00    |                         |                          |
|                    |                                                        |                                                    |                         |                         |                          |
|                    |                                                        |                                                    |                         |                         |                          |

- Review the information. The option to Remove and Add More Appearances is available.
- 10. To confirm your appearance, click **Schedule.**
- 11. A **Confirmation** page will display that you can print.

Attorneys or Other: If you want to appear on behalf of multiple parties, you do not need to create an appearance for each party. One registration for yourself is sufficient.

#### Finalize & Pay

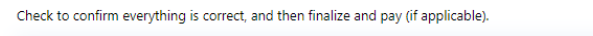

| Attendee Role: Wi   | tness                          |                    |        |        |          |   |
|---------------------|--------------------------------|--------------------|--------|--------|----------|---|
| Attendee Name: Ste  | eve Rogers                     |                    |        |        |          |   |
| Attendee Email: pp  | eterson@ati-connect.com        |                    |        |        |          |   |
| Attendee Phone: (21 | 3) 867-5309                    |                    |        |        |          |   |
| Reminders: Em       | ail                            |                    |        |        |          |   |
| cted Events         |                                |                    |        |        |          |   |
| Appearance Info     | Case / Party                   | Event Details      | Amount |        |          |   |
| 2/3/2022 2:00 PM    | MDC-1235 - Marvel vs DC Comics | Court Hearing 1234 | \$0.00 | Remove |          |   |
| A Teams 005         | Party: Captain America         |                    |        |        | <u> </u> |   |
| 2/5/2022 2:00 PM    | MDC-1235 - Marvel vs DC Comics | Court Hearing 1234 | \$0.00 | Remove |          | ) |
| A Teams 005         | Party: Captain America         | -                  |        |        | Ŭ        |   |
|                     |                                | *Total             | \$0.00 |        |          |   |
|                     |                                |                    |        |        |          |   |
|                     |                                | *Total             | \$0.00 |        |          |   |

# → Note

Clicking 'quit' returns you to the beginning of the registration process and the progress will not be saved.